Zoom 配信を行います。

配信のご視聴は、ご使用の機器を WIFI 接続し、視聴されることを強くお勧めします。

二種類の視聴方法(アプリから視聴、ブラウザから視聴の二種類)をお伝えいたします。 アプリを使用してご視聴される方法の方が、通信容量の削減、視聴画質の向上できます。 ブラウザを使用した(アプリを使用しない)ご視聴は通信容量の増大、視聴画質の劣化する場合があります。

1, 配布 QR コードを読み取り。

配布された、QR コード読み取りを行ってください。

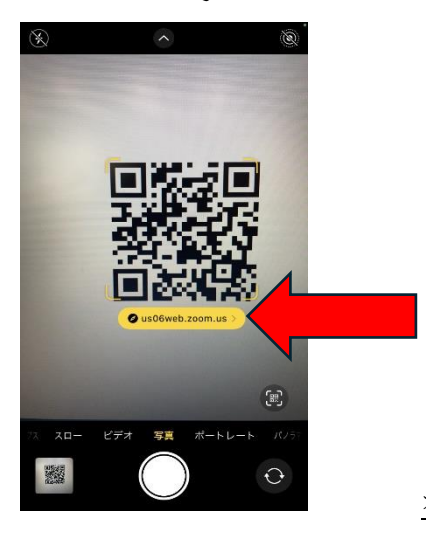

オレンジの部分を押します。

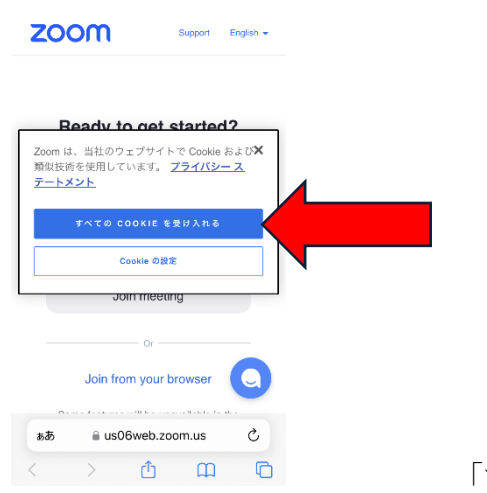

「すべての cookie を受け入れる」を押します。

### ①App Store から

ダウンロードをタップします。

| Z | moon                      | サポート              | 日本語 👻 |
|---|---------------------------|-------------------|-------|
|   | 開始の準備は<br>すか              | よろしい<br>?         | で     |
|   | このデバイスでZoomを<br>です        | 使用するのがネ<br>か      | りめて   |
|   | App Storeから               | ダウンロード            |       |
|   | すでに Zoom Workpla<br>トール済み | ace アプリをイ<br>ですか? | ンス    |
|   | Join me                   | eeting            |       |
|   | Or                        |                   |       |
|   | ブラウザから参加                  | 回してくださ            | 5     |
|   | このブラウザでは一部<br>せ <i>А</i>  | の機能を使用て<br>い      |       |

②入手をタップします。

< Today

E

Today

.

ゲーム

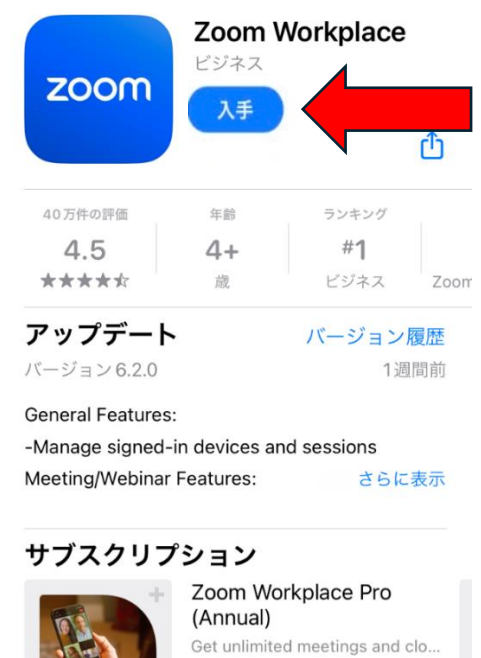

無料トライアル

٢

Arcade

Q 検索

۲

App

#### ③<u>開く</u>をタップします。

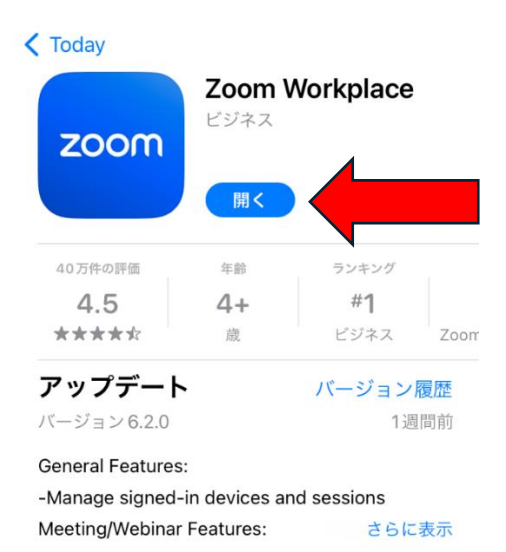

#### サブスクリプション

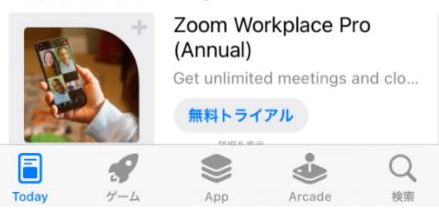

#### ④ミーティングに参加をタップします。

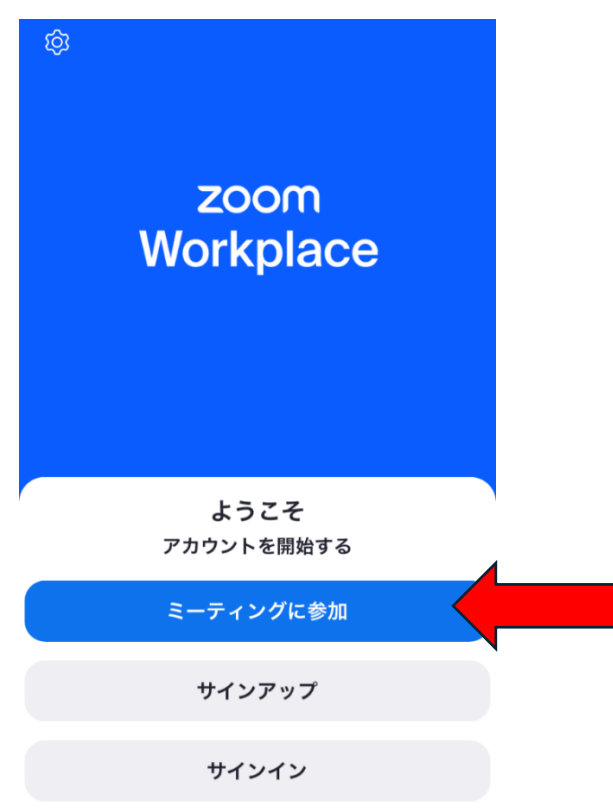

#### ⑤<u>ミーティング ID</u>、<u>お名前</u>を入力後、

参加をタップしてください。

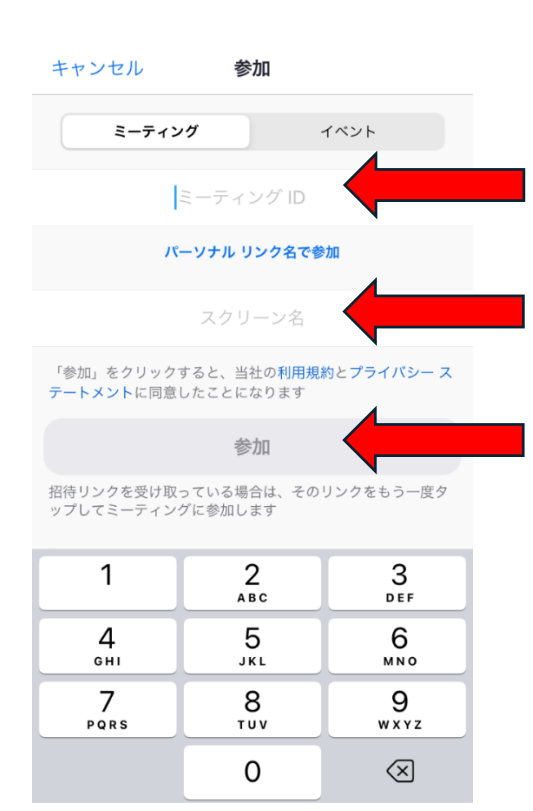

⑥<u>ミーティングパスコード</u>を入力後、

統行をタップします。

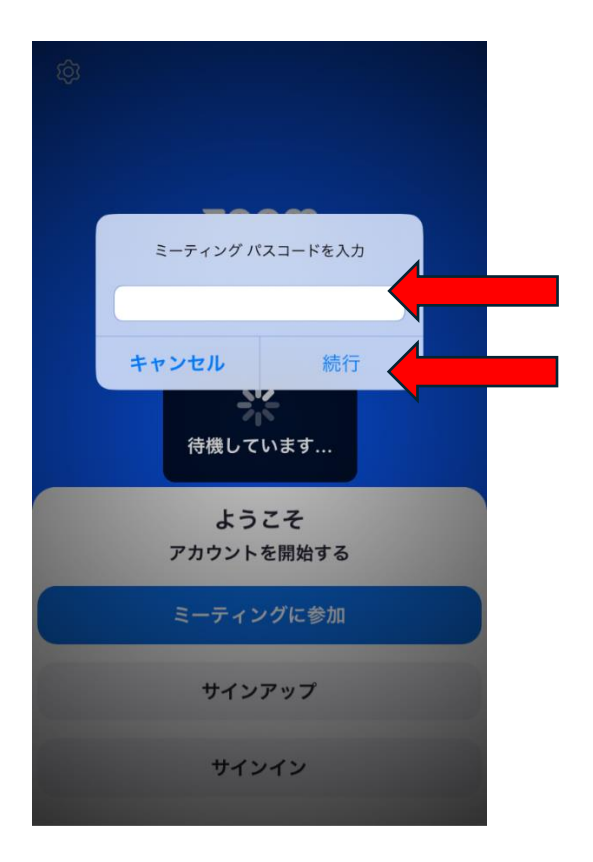

⑦OK をタップします。

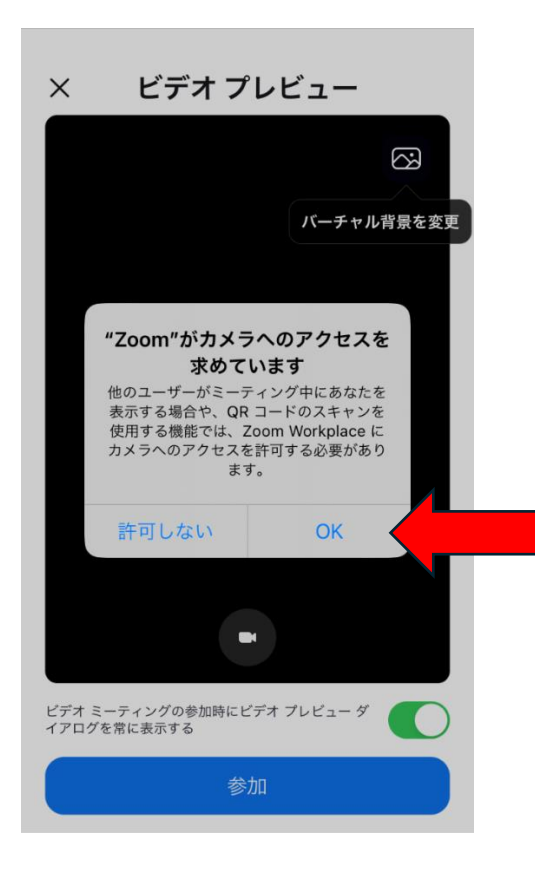

⑧<u>カメラマーク</u>をタップし(ォフにします) <u>参加</u>をタップします。

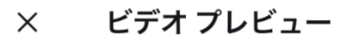

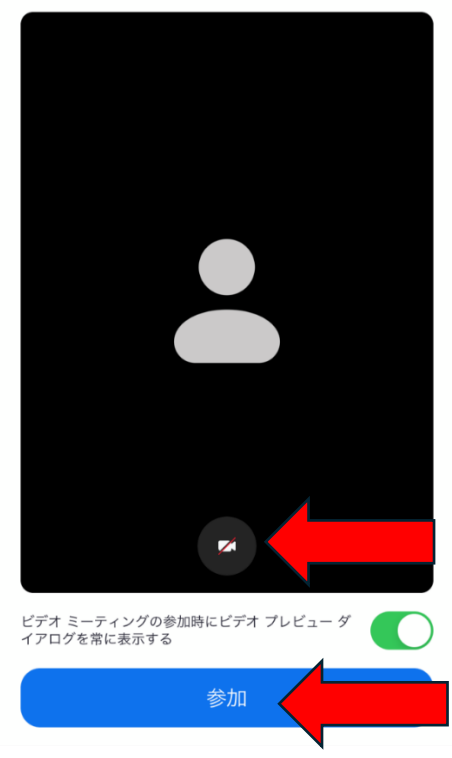

 ⑨「許可しない」をタップします。

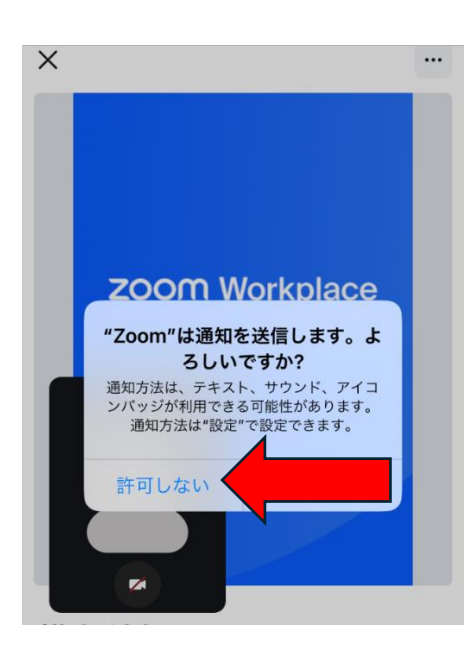

## ⑩配信開始までお待ちください。

⑪配信が開始しましたら 「<u>WiFi または携帯のデータ</u>」を タップします。

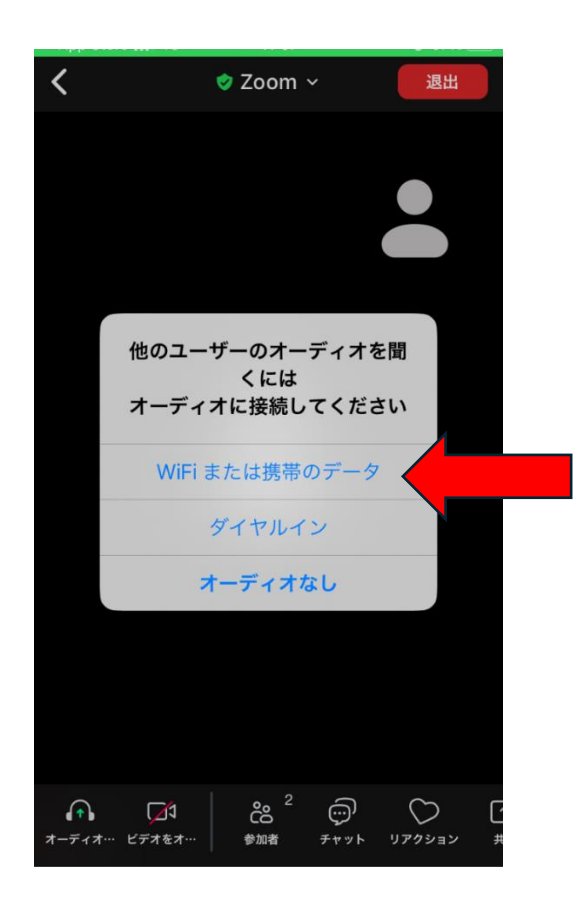

12OK をタップします。

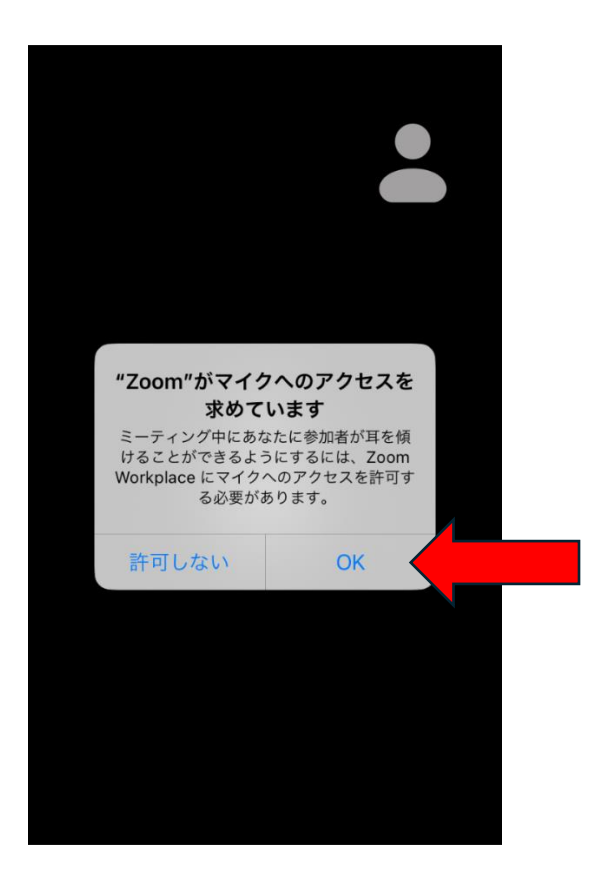

# 150周年式典を視聴できます。

2-2ブラウザでの視聴方法。

**ZOOM** サポート 日本語 •

配信をご視聴は、ご使用の機器を WIFI 接続し、視聴されることを強くお勧めします。

ブラウザを使用した(アプリを使用しない)ご視聴は通信容量の増大、視聴画質の劣化する場合があります。

| (1)QR = - F | を読み取り | ます。 |
|-------------|-------|-----|
|-------------|-------|-----|

| 開始の準備はよろしいで<br>すか?                      |
|-----------------------------------------|
| このデバイスでZoomを使用するのが初めて<br>ですか            |
| App Storeからダウンロード                       |
| すでに Zoom Workplace アプリをインス<br>トール済みですか? |
| Join meeting                            |
| Or                                      |
|                                         |
|                                         |
|                                         |
|                                         |
|                                         |
| <b>ZOOM</b> サポート 日本語 -                  |
| 開始の準備はよろしいで<br>すか?                      |
| このデバイスで <b>Zoom</b> を使用するのが初めて<br>ですか   |
| App Storeからダウンロード                       |
| すでに Zoom Workplace アプリをインス<br>トール済みですか? |
| Join meeting                            |
| Or                                      |
| ブラウザから参加してください                          |
| N 100 N                                 |

②スクロールして、 「<u>ブラウザから参加してください</u>」を タップします。

③許可をタップします。

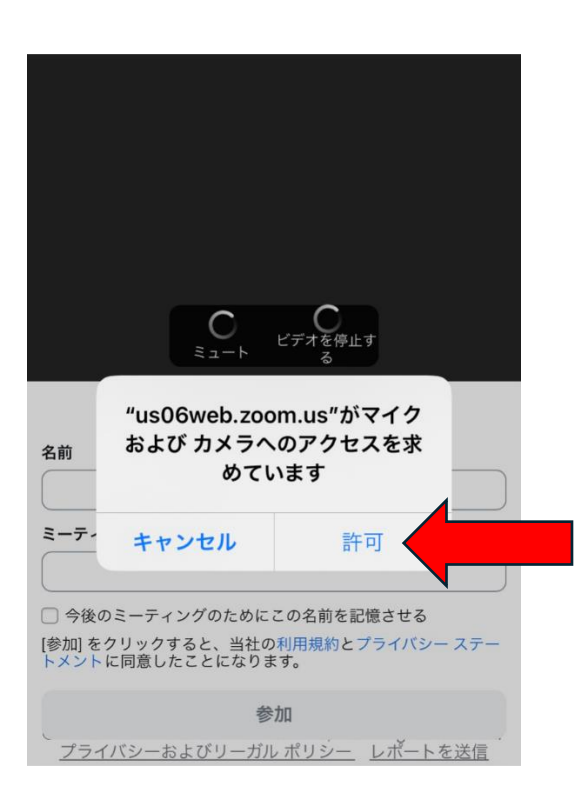

### ④<u>お名前、ミーティングパスコード</u>を 入力後、<u>参加</u>をタップします。

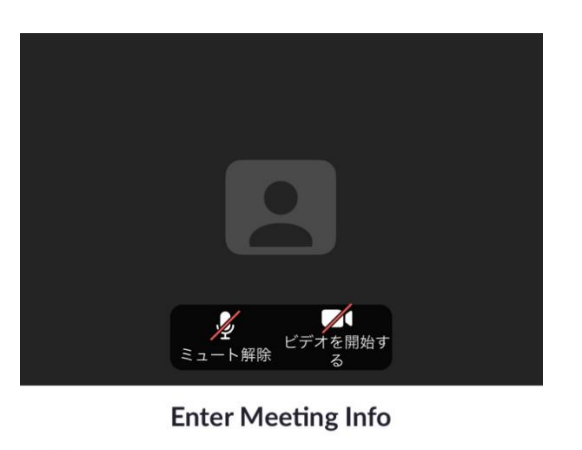

名前
荒尾 はなこ
ミーティングバスコード
●●●●●●●
●今後のミーティングのためにこの名前を記憶させる
|参加
参加

プライバシーおよびリーガル ポリシー レポートを送信

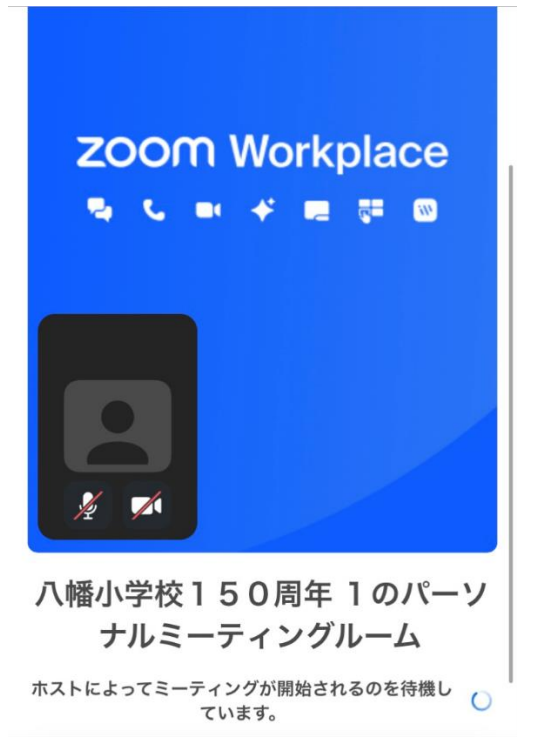

# <u>視聴準備ができました。</u> 配信開始までお待ちください。

※式典中は不具合等のお問い合わせにはご対応できませんので、ご了承ください。